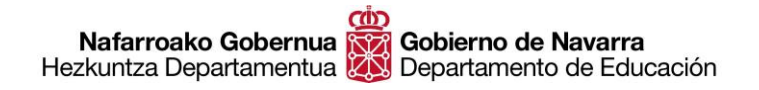

# GIDA LABURRA PARTE HARTZEKO ESKAERA BETETZEKO

Lehen-lehenik, segurtatu behar dugu beharrezkoa den **dokumentazio guztia bildua** dugula formatu digitalean (**eskaneatua**), izen emateko eskaera betetzen hasi baino lehen. Dokumentazio hori honela banatzen da: "**Betebeharrak**" eta "**Merezimenduak**":

- Betebeharrak:
- NAN edo bestelako nortasun agiria (AIZ, pasaportea eta abar)
- Behar den titulua
- Prestakuntza pedagogikoaren ziurtagiria (Masterra, IGA eta abar)
- Ordainketa gutuna/k

### • Merezimenduak:

- Lan esperientzia
- Beste titulu batzuk
- Ikastaroak, prestakuntza etengabea eta abar

Guztia prest dugunean, eskaera betetzen hasiko gara <u>Tramitatu</u> botoia sakatuta fitxa honetan berean; handik, urrats hauek eginen ditugu:

1. Zure burua identifikatu behar duzu, bide hauetariko bat segituz:

- Ziurtagiri digitala
- Cl@ve sistema
- NAN + Nafarroako Ogasuneko PINaren azken 4 digituak

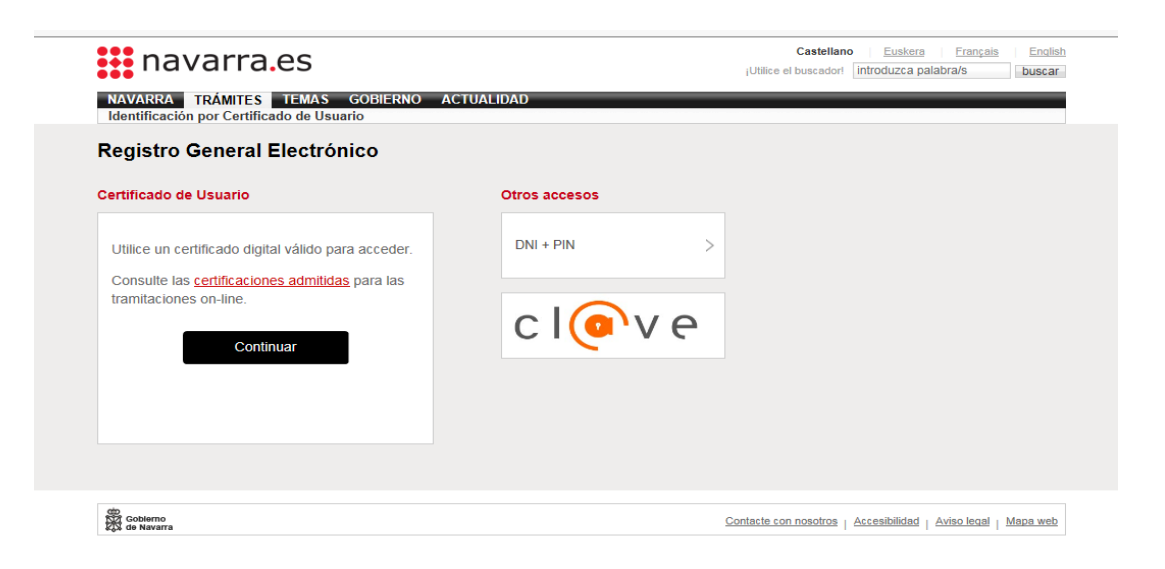

2. Geure burua identifikatu ondoan, **hurrengo pantailara** eginen dugu aurrera; bertan agertuko da zer oposiziotan ari garen izena ematen. Eremuak aitzinetik definituak ditu eta "Hurrengoa" baizik ez dugu zanpatu behar.

| AFARROA ZERBITZUAK GAIAK GOBERNUA AKTUALITATEA<br>aguntzak eta bekak Kontratazioak Enplegu publikoa Zerbitzuak | Bilatzailea | Sartu hitzak                                                                                       | Bilatu |
|----------------------------------------------------------------------------------------------------|-------------|----------------------------------------------------------------------------------------------------|--------|
| posaketan parte hartzeko eskaera                                                                               |             |                                                                                                    |        |
| - Eskabidea bete<br>_ Jomuga (*)                                                                               |             | Jarraitu beha<br>urratsak                                                                          | rreko  |
| HEZKUNTZA DEPARTAMENTUA/SERVICIO DE SELECCIÓN Y<br>PROVISION DE PERSONAL DOCENTE                               |             | <mark>1 - Eskabidea bete</mark><br>2 - Datu pertsonalak                                            |        |
| Eskabidearen laburpena: (*):                                                                                   |             | <ul> <li>3 - Berariazko datual</li> <li>4 - Sinatu eta igorri</li> <li>5 - Egiaztagiria</li> </ul> | ¢.     |
| (*) Nahitaezko datuak                                                                                          |             |                                                                                                    |        |

3. Hurrengo pantailan gure **datu pertsonalak** agertzen dira eta hautatu behar dugu eskaera gure izenean edo beste inor ordezkatuz egiten dugun:

| navarra.es                                                   |                                                      | Bilatzailea Sartu hitzak | Bilatu |
|--------------------------------------------------------------|------------------------------------------------------|--------------------------|--------|
| AFARROA ZERBITZUAK GAIAK<br>aguntzak eta bekak Kontratazioak | GOBERNUA AKTUALITATEA<br>Enplegu publikoa Zerbitzuak |                          |        |
| posaketan parte hartzeko                                     | eskaera                                              |                          | Cerr   |
| Datu pertsonalak                                             |                                                      | Jarraitu beha            | arreko |
| Esan ezazu eskabidea zure ordez edo be                       | ste baten ordez aurkezten duzun:                     | urratsak                 |        |
| Neure izenean                                                | O Honako honen ordezkari                             | 1 - Eskabidea bete       |        |
|                                                              |                                                      | 2 - Datu pertsonalak     |        |
| *) Nahitaezko datuak                                         |                                                      | 2. Receriezko detua      | Ŀ.     |
| Eskabidearen aurkezlea:                                      |                                                      | 4 - Sinatu eta igorri    | r.     |
| NAN/IFZ/IFK (*):                                             |                                                      | 5 - Egiaztagiria         |        |
| Izena (*):                                                   |                                                      |                          |        |
| Lehen deitura (*):                                           | Statistic Scale                                      |                          |        |
| Bigarren deitura:                                            | -                                                    |                          |        |
| Helbide elektronikoa:                                        |                                                      |                          |        |
| Telefonoa (*):                                               |                                                      |                          |        |
| Kalea (*):                                                   | window in a statistic from                           |                          |        |
| Zenbakia:                                                    |                                                      |                          |        |
| Eskailera/Solairua:                                          |                                                      |                          |        |
| Probintzia (*):                                              | NAVARRA                                              | ~                        |        |
| Herria (*):                                                  | BERRIOZAR                                            | $\overline{}$            |        |
| Posta Kodea (*):                                             | 31013                                                |                          |        |

- 4. "Hurrengoa" sakatuta agertzen zaigun pantailan zenbait ekintza egin behar ditugu:
  - A) Sakatu aitorpenaren laukia. Ekintza honen bidez, aitortzen ari gara ez gaudela inolako desgaikuntza egoeratan; ez da beharrezkoa horren gaineko dokumentu gehiagorik aurkeztea.

| navarra oc                                                                       |                                                                  |                           | Castellano                       | Euskara      | Français      | Englis |
|----------------------------------------------------------------------------------|------------------------------------------------------------------|---------------------------|----------------------------------|--------------|---------------|--------|
| navana.cs                                                                        |                                                                  |                           | Bilatzailea                      | Sartu hitzak |               | Bilatu |
| AFARROA ZERBITZUAK GAIA                                                          | K GOBERNUA AKTUA                                                 | LITATEA                   |                                  |              |               |        |
| aguntzak eta bekak Kontratazioak                                                 | Enpiegu publikoa Zeri                                            | DILZUAK                   |                                  |              |               |        |
| posaketan parte hartze                                                           | ko eskaera                                                       |                           |                                  |              |               |        |
| Berariazko datuak                                                                |                                                                  |                           |                                  | Jarra        | itu beha      | rreko  |
| Espezialitateak                                                                  |                                                                  |                           |                                  | urrat        | sak           |        |
| Horako hau adierazten dut: Lanpo                                                 | stuaren eginkizunetan aritzek                                    | o gaitasun f              | fisikoa eta                      | 1 - Eska     | bidea bete    |        |
| psikik la badudala, ez negoela eginkiz<br>administrazio publikoren baten zerbitz | zun publikoetan aritzeko ezgai<br>zutik bereizia ere, eskabideak | itu edo gab<br>aurkezteko | etua, ezta<br>epea bukatzen      | 2 - Datu     | pertsonalak   |        |
| beharkizun eta baldintza guztiak bete                                            | en ekainaren 7ko 51/2018 Foi<br>tzen ditudala, eta badudala or   | ru Aginduai<br>idoko espe | i ezarritako<br>zialitate (et)an | 3 - Bera     | riazko datua  | k      |
| sartzeko deialdian eskatzen den titula                                           | zioa, reinen kopia dakart:                                       |                           |                                  | 4 - Sina     | tu eta igorri |        |
| Partaidetza modua                                                                |                                                                  |                           |                                  | 5 - Egia     | ztagiria      |        |
| Prozodura mota                                                                   |                                                                  |                           |                                  |              |               |        |
| Flozedura mota                                                                   |                                                                  |                           | •                                |              |               |        |
| Desgaitasunaren datuak                                                           |                                                                  |                           |                                  |              |               |        |
| 33ko edo gehiagoko desgaitasur                                                   | n egiaztatua                                                     |                           |                                  |              |               |        |
|                                                                                  |                                                                  |                           |                                  |              |               |        |
| Datu pertsonal osagarriak                                                        |                                                                  |                           |                                  |              |               |        |
| Nazionalitatea                                                                   | -ESPAÑA                                                          |                           | $\checkmark$                     |              |               |        |
| Nortasun agiria                                                                  |                                                                  | I                         | Examinar                         |              |               |        |
|                                                                                  | E                                                                | Erantsi                   | Ezabatu                          |              |               |        |
|                                                                                  |                                                                  |                           |                                  |              |               |        |
| Tasen ordainketa                                                                 |                                                                  |                           |                                  |              |               |        |
| Aditzera ematen dut, nire erantzuk                                               | izunpean, Hezkuntza Departa                                      | mentuko Ira               | akasleak                         |              |               |        |
| Hautatzeko eta Lanpostuak Betetzeko                                              | Zerbitzuaren abenduaren 26                                       | iko 8/2019                | Ebazpenean                       |              |               |        |
| azterketa eskubideak ordaintzeari bur                                            | uz aipatzen den salbuespena                                      | z baliatzek               | o asmoz, ez                      |              |               |        |
| eskatzaile gisa inskribaturik emandak                                            | o denboran (ikusi honi erantsi                                   | ta doan agi               | ria, Enplegu                     |              |               |        |
| Zerbitzuak egina)                                                                |                                                                  | Ū                         |                                  |              |               |        |
| Ordainketa-gutuna                                                                |                                                                  | I                         | Examinar                         |              |               |        |
| 5                                                                                |                                                                  |                           |                                  |              |               |        |
|                                                                                  |                                                                  | rantei                    | Ezabatu                          |              |               |        |

## B) Hautatu zer txandatan emanen dugun izena:

- a. Librea (karrerako funtzionarioa ez den edonor)
- b. Igoera (A mailara igo nahi duten B mailako funtzionarioak)
- c. Desgaitasuna duten pertsonendako txandak (lanpostuen erreserba)

| Prozedura mota         |                    |  |
|------------------------|--------------------|--|
|                        | Sartzeko           |  |
|                        | Igotzeko prozedura |  |
| Desgaitasunaren datuak | Erreserba          |  |

- C) Hautatu nazionalitatea
- D) Erantsi NANa edo dokumentu baliokidea, eskaneatua
- E) Ordaintzetik salbuetsia (hala bazaude). Erran adierazitako arrazoiengatik tasak ordaintzetik salbuetsirik zauden
- F) Sartu **ordainketa-gutunak. Ordainketa-gutun bat** egin beharko da izena ematen dugun espezialitate eta hizkuntza bakoitzeko.

|                                                                                                    | Nazionalitatea -ESPAÑA                                                                                                    | ~                                                                                                    |                                      |
|----------------------------------------------------------------------------------------------------|----------------------------------------------------------------------------------------------------|----------------------------------------------------------------------------------------------------|--------------------------------------|
|                                                                                                    | Nortasun agiria                                                                                                    | Examin                                                                                                    | ar                                   |
|                                                                                                    |                                                                                                    | Erantsi Eza                                                                                                    | batu                                 |
|                                                                                                    |                                                                                                    |                                                                                                    |                                      |
| Tasen ord                                                                                                    | lainketa                                                                                                    |                                                                                                    |                                      |
| Tasen ord<br>Aditzera er<br>Hautatzeko et<br>azterketa esk<br>dudala hilabe<br>eskatzaile gis<br>Zerbitzuak eg | lainketa<br>naten dut, nire erantzukizunpean, H<br>ta Lanpostuak Betetzeko Zerbitzuar<br>ubideak ordaintzeari buruz aipatzen<br>tean lanbide arteko gutxieneko sold<br>a inskribaturik emandako denboran<br>ina) | ezkuntza Departamentuko Irakaslea<br>en abenduaren 26ko 8/2019 Ebazpe<br>den salbuespenaz baliatzeko asmo<br>atatik gorako diru-sarrerarik izan, lar<br>(ikusi honi erantsita doan agiria, Enj | ak<br>enean<br>iz, ez<br>1-<br>plegu |

### G) Hautatu espezialitate bat edo gehiago, behar diren laukitxoak markaturik.

#### Espezialitateak

- BIGARREN HEZKUNTZAKO IRAKA \$LEAK
- BIOLOGIA ETA GEOLOGIA / EUSKARA
- BIOLOGIA ETA GEOLOGIA / GAZTELANIA
- ENPRESEN ADMINISTRAZIOA / GAZTELANIA
- EUSKAL HIZKUNTZA ETA LITERATURA (NAFARROA) / EUSKARA
- FABRIKAZIO MEKANIKOAREN ANTOLAKETA ETA PROIEKTUAK / GAZTELANIA
- FILOSOFIA / EUSKARA
- FILOSOFIA / GAZTELANIA
- FISIKA ETA KIMIKA / EUSKARA
- FISIKA ETA KIMIKA / GAZTELANIA
- FRANTSESA / EUSKARA
- FRANTSESA / GAZTELANIA
- GAZTELANIA ETA LITERATURA / EUSKARA
- GAZTELANIA ETA LITERATURA / GAZTELANIA
- GEOGRAFIA ETA HISTORIA / EUSKARA
- GEOGRAFIA ETA HISTORIA / GAZTELANIA
- GIZARTEAN ETA KOMUNITATEAN ESKU HARTZEA / EUSKARA
- GIZARTEAN ETA KOMUNITATEAN ESKU HARTZEA / GAZTELANIA
- GORPUTZ HEZKUNTZA / EUSKARA
- GORPUTZ HEZKUNTZA / GAZTELANIA
- HEZKUNTZA ORIENTAZIOA / EUSKARA
- HEZKUNTZA ORIENTAZIOA / GAZTELANIA
- INFORMATIKA / GAZTELANIA
- INGELESA / EUSKARA
- INGELESA / GAZTELANIA
- LANERAKO PRESTAKUNTZA ETA ORIENTAZIOA / GAZTELANIA
- LATINA / GAZTELANIA
- MARRAZKETA / EUSKARA
- MARRAZKETA / GAZTELANIA
- MATEMATIKA / EUSKARA
- MATEMATIKA / GAZTELANIA
- MERKATARITZAKO ANTOLAKETA ETA KUDEAKETA / GAZTELANIA
- NEKAZARITZAKO EKOIZPENEKO PROZESUAK / GAZTELANIA
- OSTALARITZA ETA TURISMOA / GAZTELANIA
- SISTEMA ELEKTROTEKNIKO ETA AUTOMATIKOAK / GAZTELANIA
- TEKNOLOGIA / EUSKARA
- TEKNOLOGIA / GAZTELANIA
- LANBIDE HEZIKETAKO IRAKA SLE TEKNIKOAK
- INFORMATIKAKO SISTEMA ETA APLIKAZIOAK / GAZTELANIA
- KOMUNITATEARENTZAKO ZERBITZUAK / GAZTELANIA
- MAKINEN MEKANIZAZIOA ETA MANTENTZE-LANAK / GAZTELANIA
- NEKAZARITZAKO EKOIZPENEKO LANAK ETA EKIPAMENDUAK / GAZTELANIA
- OSASUN ETA LAGUNTZA PROZEDURAK / GAZTELANIA

# H) Prestakuntza pedagogikoa: aukeretariko bat hautatu behar da, behar den **prestakuntza pedagogikoa egiaztatzeko** (Masterra, IGA eta abar)

### Baldintzak

### Prestakuntza pedagogikoa

Ziurtatzen dut:

O Irakasle ibili izana, 2009ko urriaren 1a baino lehen, 12 hilabetez gutxienez, behar

bezalako baimena duten irakaskuntza arautuko ikastetxe publiko edo pribatuetan, Derrigorrezko Bigarren Hezkuntzan edo Batxilergoan, Lanbide Heziketan edo Hizkuntza Eskola Ofizialetan. (Baldintza hori betetzeko ez da beharrezkoa zerbitzuak egin izana izangaiak sartu nahi duen kidego berean, baizik eta zerbitzuak aipatu kidego horietarik edozeinetan egin izana).

O Titulu hauetariko bat edukitzea, 2009ko urriaren 1a baino lehenagotik: maisu-maistra

diploma, Pedagogia eta Psikopedagogiako lizentzia, edo barnean prestakuntza pedagogiko eta didaktikoa hartzen duen lizentzia.

 Irakaskuntzako gaitasun agiria edukitzea edo Irakaslanerako espezializazioaren titulu profesionala, 2009ko urriaren 1a baino lehenagotik.

O Unibertsitateko master titulu ofiziala edukitzea, Derrigorrezko Bigarren Hezkuntzako eta

Batxilergoko, Lanbide Heziketako eta Hizkuntza Eskola Ofizialetako irakasleen lanbide arautuetan aritzeko gaitzen duena.

O Unibertsitateko titulurik izan gabe Lanbide Heziketako irakaskuntzetan sartzeko

irakaskuntzarako titulu baliokidea dutenentzat: irakasle ibili izana, gutxienez ere hamabi hilabetez, behar bezalako baimena duten irakaskuntza arautuko ikastetxe publiko edo pribatuetan, Lanbide Heziketako edo Kiroletako ikasmaila eta irakaskuntzetan.

### I) Erantsi dokumentu eskaneatuak, bakoitza dagokion atalean, mota bakoitza bereizirik:

- a. **Tituluak.** Titulu bakoitza orri guztiak dauzkan dokumentu bakarrean agertu behar da.
- b. **Ikasketa-espedientea.** Espediente bakoitza orri guztiak dauzkan dokumentu bakarrean agertu behar da.
- c. **Hizkuntzen gaineko egiaztagiriak edo tituluak.** Atal honetan tituluak aurkeztuko dira, hizkuntzetako prestakuntza behar duten lanpostuetara aurkezteko betebeharren egiaztagarri.
- d. **Esperientziaren ziurtagiriak.** Nafarroako ikastetxe publikoetan esperientzia izanez gero, hura ofizioz jasoko da, departamentuaren artxiboetatik.
- e. **Bestelako dokumentuak**, puntuatzen ahal den prestakuntzari dagozkionak. Gomendagarriena da artxibo bat gehitzea, eta hartan gure ustez puntuatzen ahal diren dokumentu guztiak sartzea.

**Baremazio Batzordeak** du espediente bakoitza aztertuko eta dokumentazio egokiaren gaineko erabakia hartuko; beraz, dudarik izanez gero, **gure iritziz puntuatzen ahal den guztia** aurkeztu beharko dugu, batzorde horrek azter dezan.

| Erantsitako agiriak                                                                          |       |         |                    |
|----------------------------------------------------------------------------------------------|-------|---------|--------------------|
| Eskatzen den titulua                                                                         |       | E       | xaminar            |
|                                                                                              | E     | rantsi  | Ezabatu            |
| Alegatutako tituluaren ikasketa-<br>espedientea                                              | E     | Erantsi | xaminar<br>Ezabatu |
| Euskararen, ingelesaren,<br>frantsesaren eta alemanaren<br>ezagutza egiaztatzeko titulazioak | E     | rantsi  | xaminar<br>Ezabatu |
| Irakasle lanetan izandako<br>esperientzia                                                    | E     | rantsi  | xaminar<br>Ezabatu |
| Etengabeko prestakuntza                                                                      | E     | rantsi  | xaminar<br>Ezabatu |
|                                                                                              | Aurre | koa     | Hurrengoa          |

Dokumentuak **dagozkien laukitxoetan sartzeak** lagunduko du balorazioa **modu efizienteagoan** formalizatzen.

5. Behin dokumentu guztiak sartuta **azken pantailara** ailegatuko gara; bertan egiaztatzen ahalko dugu **sartu ditugun datu guztiak zuzenak diren,** eta erantsitako dokumentuen zerrenda gehitu.

| Aurkeztutako do                                                                                           | kumentuak                                                                                                    |
|----------------------------------------------------------------------------------------------------|----------------------------------------------------------------------------------------------------|
| Exención de tasas<br>Título - Captura3 e<br>Expediente acadén<br>Conocimiento de ide<br>Documento de ider | - Captura2 eus.jpg<br>us.jpg<br>nico - Captura2 eus.jpg<br>liomas - Captura3 eus.jpg<br>ntidad - Captura3 eus.jpg                                      |
| Datu babesari bi                                                                                          | uruzko informazioa                                                                                                    |
| Tratamenduaren<br>arduraduna                                                                              | AEPD fitxategia: BD Dokumentuen Erregistroa<br>Arduraduna: Argibide eta Erregistro Bulegoa.                                                            |
| Tratamenduaren<br>xedea                                                                                   | Pertsonen datuak bildu eta eguneratzea Nafarroako Gobernuko<br>Administrazioari egindako eskaerak tramitatzeko.                                        |
| Tratamenduaren<br>legitimazioa                                                                            | Arduradunaren interes legitimoa eta legezko betebeharrak betetzea                                                                                      |
| Hartzaileak<br>(lagapenak edo<br>transferentziak)                                                         | Ez zaizkie datuak hirugarrenei lagako, salbu legezko betebeharra<br>badago                                                                             |
| Interesdunen<br>eskubideak                                                                                | Datuak zuzendu eta deuseztatzeko eta haietara iristeko, baita<br>informazio gehigarrian adierazitako eskubideak ere.                                   |
| Argibide<br>gehigarriak                                                                                   | Erakutsi informazio gehigarria                                                                                                    |
| ✓ Irakurri ditut e<br>baldintzak)                                                                         | ta onartzen ditut <b>dokumentuen egiazkotasunari. (Ikus</b>                                                                                            |
| Erantzuna bid<br>eta harpidetua<br>prozeduretan.                                                          | e telematikotik eta berresten dut badudala <u>Gaitutako Helbide Elektronikoa</u><br>a nagoela <u>Nafarroako Gobernuaren jakinarazpen elektronikoko</u> |

Dokumentuen egiazkotasunari buruzko baldintzak irakurri eta onartu ondotik, **eskaera"Sinatzea eta igortzea"** baizik ez da falta. Horrek ziurtagiri bat sorraraziko digu, prozesuan izena zuzen eman dugula bermatzen diguna.

Momentu horretatik aitzina izena emanda gaude, eta onartuen behin-behineko zerrendak argitaratu zain geldituko gara, orduan egiaztatzen ahalko baitugu gure espedientea eta gure eskaera zuzenak diren edo zuzenketaren bat behar ote duten.

# NOLA ZUZENDU PARTE HARTZEKO ESKAERA, JADANIK AURKEZTU DUGUNEAN?

Prozesu honetan **ez da posible jadanik aurkeztu dugun eskaera editatzea edo berregitea;** beraz, zerbait zuzendu nahi izanez gero, prozesu guztia berritik egin beharko dugu eta **beste eskaera** bat sortu, lehengoa sistematik **osotara ezabatzea** ekarriko duena.

Horrenbestez, ez dugu parte hartzeko eskaera aldatzen ahal, berria egin baizik, aurrekoan sartutako datu eta dokumentu guztiak berriz ere izanen dituena.

Eskaera bat egitera goazenean, aurretik beste bat gauzatuta, sistemak mezu hau erakutsiko digu:

| NAFARROA ZERBITZUAK GAIAK GO<br>Laguntzak eta bekak Kontratazioak Enple                                                                                                    | BERNUA AKTUALITATEA<br>egu publikoa Zerbitzuak                                                                                               | Castellano Eus<br>Bilatzailea Sartu | skara Français<br>u hitzak                                                                                                    | Englisł<br>Bilatu |
|----------------------------------------------------------------------------------------------------|----------------------------------------------------------------------------------------------------|-------------------------------------|----------------------------------------------------------------------------------------------------|-------------------|
| Oposaketan parte hartzeko es                                                                                                    | kaera                                                                                                    |                                     |                                                                                                    |                   |
| Berariazko datuak<br>Espezialitateak<br>Kasu!<br>Eskabide bat dago oposizioen oraingo deialdia<br><u>Hemen</u> kontsulta dezakezu zure aurreko eskal<br>Beste eskabide bat aurkeztu nahi baduzu aurre<br>dira hartaraino aurkeztutako datu eta dokumer<br>Parte hartzeko, lagun bakoitzeko eskabide bat<br>eskabidea izanen da baliozkoa<br>Sakatu Deuseztatu, beste eskabide bat egin na | an. ( <b>2020/76915</b> )<br>bidea.<br>ekoa deuseztatuko da eta alde bate<br>ttuak.<br>: hartuko da kontuan, eta aurkeztuta<br>ahi ez baduzu | era utziko<br>ako azken             | Jarraitu beha<br>urratsak<br>- Eskabidea bete<br>- Datu pertsonalak<br>- Berariazko datuak<br>- Sinatu eta igorri<br>- Egiaztagiria | rreko<br>K        |
| Jarraitu                                                                                                    | Deuseztatu                                                                                                    | Hurrengoa                           |                                                                                                    |                   |

Hartara, prozesuarekin segitzen badugu**onartzen ariko gara osotara ezabatzea** aurkeztu dugun aurreko eskaera.

Nolanahi ere, azken eskaera baizik ez da baliozkotzat hartuko.